# Merchant Reset Password / Resend Activation Link for Portal

## Step 1

Go to www.online.valorpaytech.com and enter your login credentials.

| Email       |                 |  |
|-------------|-----------------|--|
| Password    |                 |  |
| Remember Me | Forgot Password |  |
| SIGN        | IN              |  |

## Step 2

Navigate to User Management.

| ■ Dashboard ∴ User Management |                 | User Mana | igement        | NTS              |                |
|-------------------------------|-----------------|-----------|----------------|------------------|----------------|
| 📜 Merchant Management         | 465             | 1058      | 15             | 6%               | \$0            |
| ←* Transactions               | Total Merchants | Devices   | New Merchants  | Active Merchants | Last Month     |
| Remote Diagnostics            |                 |           | (Idst ou days) | (Iast 30 days)   | (Total Volume) |
| ★ Device Management           |                 |           | Current Month  | Transactions     |                |
| Valor Shield RT               |                 |           |                |                  |                |
| 😫 Contact Us                  | \$0             |           |                |                  |                |
| 🕼 Support                     | S0              |           |                |                  |                |
| 휜 My Setting                  | SO              |           |                |                  |                |
| Reports                       | \$0             |           |                |                  |                |
| ± Downloads                   | 50              |           |                |                  |                |
|                               | \$0             |           |                |                  |                |
|                               |                 |           | /              |                  |                |

#### Step 3

Check the User Profile associated with the **Merchant** you would like to **Reset Password** OR **Resend Activation** for. Select the **Action** button and select either **Resend Activation** or **Reset Password**.

|   | 639<br>Users                                       | 55<br>Sub Iso   | 466<br>Merchants | 0          | 82<br>perators  | 36<br>Internal User                  |        |
|---|----------------------------------------------------|-----------------|------------------|------------|-----------------|--------------------------------------|--------|
| ٩ |                                                    |                 |                  |            | Add 🗸           | Action ▼                             | • •    |
|   | Email                                              | Full Name 🗘     | Mobile Number    | User Type  | Ownedby         | S Activate                           | Action |
|   | ilangov 1997@gmail.com                             | ilango v        | (655) 546-5465   | Merchant   | MARS PAYMENTS   | Resend Activation     Reset Password |        |
|   | lavanya.k@valorpaytech.com<br>Grocery Retail Store | Lavanya K S     | (994) 416-7521   | Merchant   | MARS PAYMENTS   | ⊘ De-Activate                        | :      |
|   | devi.mca4+4@gmail.com<br>Devi M                    | DEVI M          | (730) 506-8888   | Merchant   | MARS PAYMENTS   | View audit log     Export            | :      |
|   | rooban.renio07@gmail.com<br>Lauren's Salon         | Laurens Inc     | (880) 764-0085   | Merchant   | ValorbaseSubiso | a Show Office                        | *      |
|   | bharani031998+2@gmail.com<br>MARS PAYMENTS         | Bharanidharan S | (948) 🖘 Res      | send Activ | vation ents     | ACTIVE<br>Last Seen On : 11-15-2022  | :      |
|   |                                                    |                 |                  |            |                 |                                      |        |
|   |                                                    |                 |                  |            |                 |                                      |        |

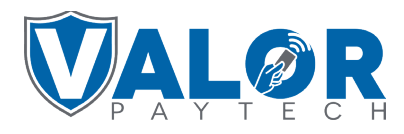

#### MERCHANT | PORTAL